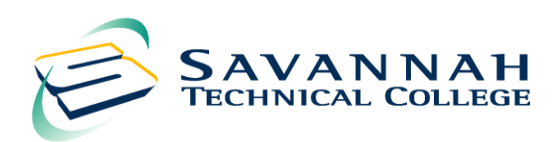

# HOW TO ACCESS YOUR FINANCIAL AID INFORMATION ONLINE

## How to Check the Status of Financial Aid and Holds

- Go to www.savannahtech.edu
- Click "Students" located at the top of the page
- On the next page under the Web Tools & Support column click "Banner Web Using STC email"
- Enter your STC Student email address and password in required fields
- Click "Student Services & Financial Aid"
- Click the "Financial Aid" tab.
- Click "My Eligibility" then Click "Student Requirements" or "Holds" then select the term

#### How to check your Balance Online

- Go to www.savannahtech.edu
- Click "Students" located at the top of the page
- On the next page under the Web Tools & Support column click "Banner Web Using STC email"
- Enter your STC Student email address and password in required fields
- Click "Registration"
- On the next page Click "Amount Due Pay by Credit Card or TeleCheck"
- Select correct "Term"
- The next page should show your current "Tuition Balance" and your "Financial Aid Balance"
- As long as your Financial Aid Award is more than your Tuition Balance you will not have a balance due for the current Semester.

### How to Access Financial Aid Award Information by Term

#### \*Note this information will not display for the current term until refunds have been processed

- Go to www.savannahtech.edu
- Click "Students" located at the top of the page
- On the next page under the Web Tools & Support column click "Banner Web Using STC email"
- Enter your STC Student email address and password in the required fields
- Next click "Financial Aid Award"
- Click "Award History"
- At the bottom of the page click "Account Summary By Term"